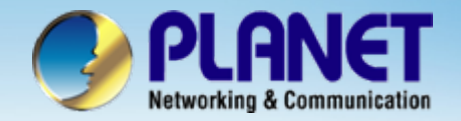

# **VolP SIP Phone**

### VIP – 254T / 254PT SIP Server Install Procedure

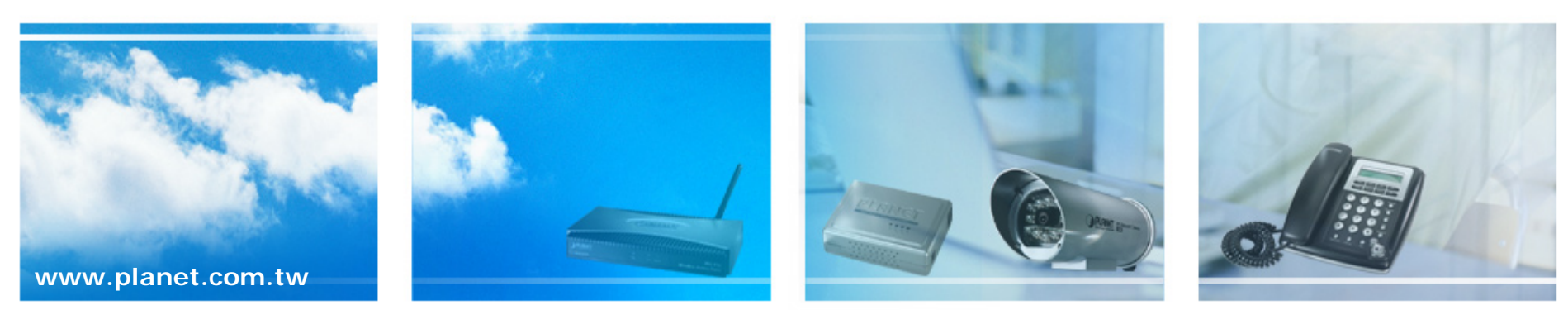

Copyright © PLANET Technology Corporation. All rights reserved.

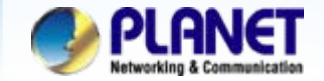

### Scenarios explain: SIP Proxy Mode

We're using the free SIP proxy server **FWD** & **EasyCall** to perform the calling party. Please refer to the following descriptions and insert proper SIP registration information into the VIP-254T for establish the voice communications.

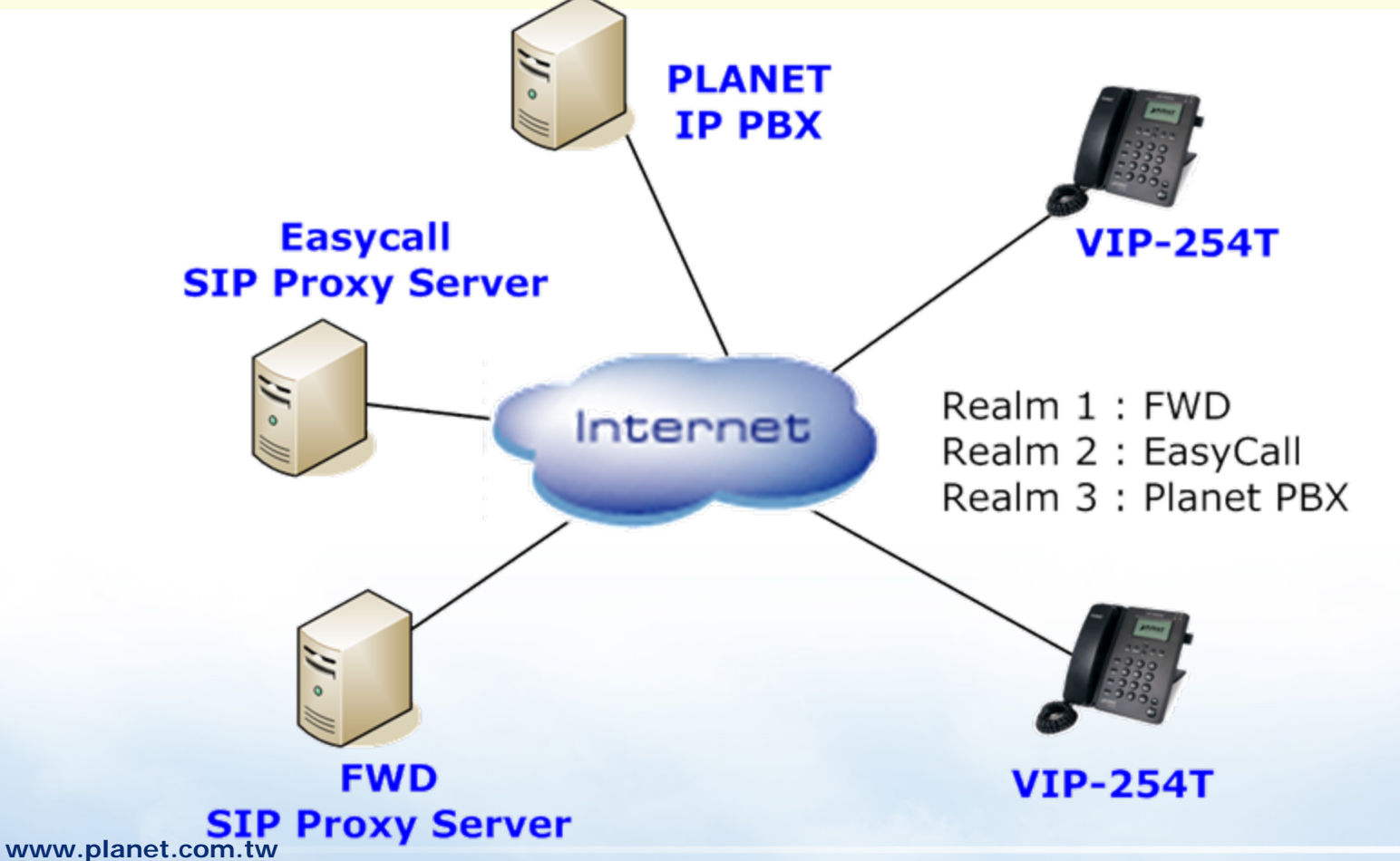

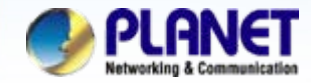

You could set information of service domains in this page.

| Realm 1 (Default)  |                |  |  |  |
|--------------------|----------------|--|--|--|
| Active:            | ⊙On ○Off       |  |  |  |
| Display Name:      | 288925         |  |  |  |
| Line Number:       | 288925         |  |  |  |
| Register Name:     | 288925         |  |  |  |
| Register Password: |                |  |  |  |
| Domain Server:     | fwd.pulver.com |  |  |  |
| Proxy Server:      | fwd.pulver.com |  |  |  |
| Outbound Proxy:    |                |  |  |  |
| Status:            | Registered     |  |  |  |

1

| Realm 2            |                 |   |  |  |
|--------------------|-----------------|---|--|--|
| Active:            | ⊙ On ⊖ Off      |   |  |  |
| Display Name:      | 655768          | ] |  |  |
| Line Number:       | 655768          | ] |  |  |
| Register Name:     | 655768          | ] |  |  |
| Register Password: | •••••           |   |  |  |
| Domain Server:     | sip.easycall.pl | ] |  |  |
| Proxy Server:      | sip.easycall.pl | ] |  |  |
| Outbound Proxy:    |                 | ] |  |  |
| Status:            | Registered      |   |  |  |

After logging in the SIP Phone, Click the [SIP Settings -> Service Domain ] to input your SIP account. Realm 1 (Default) Active : On Display Name: 288925 Line Number : 288925 Register Name: 288925 Register Password: xxxxxx Domain Server: fwd.pulver.com Proxy Server: fwd.pulver.com Realm 2 Active : On Display Name: 655768 Line Number : 655768 Register Name: 655768 Register Password: xxxxxx Domain Server: sip.easycall.pl Proxy Server: sip.easycall.pl

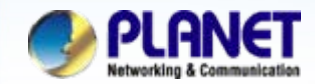

| Realm 3                                                    |                                                                      |                                                                                                    |
|------------------------------------------------------------|----------------------------------------------------------------------|----------------------------------------------------------------------------------------------------|
| Active:                                                    | ⊙ On ⊖ Off                                                           | Realm 3                                                                                                    |
| Display Name:                                              | 300                                                                  | Active : On                                                                                                    |
| Line Number:                                               | 300                                                                  | Display Name: 300                                                                                                    |
| Register Name:                                             | 300                                                                  | Line Number : 300                                                                                                    |
| Register Password:                                         | •••                                                                  | Register Name: 300                                                                                                    |
| Domain Server:                                             | 210.66.155.70                                                        | Register Password: 123                                                                                                    |
| Proxy Server:                                              | 210.66.155.70                                                        | Domain Server: 210.66.155.70                                                                                                    |
| Outbound Proxy:                                            |                                                                      | Proxy Server: 210.66.155.70                                                                                                    |
| Status:                                                    | Registered                                                           |                                                                                                    |
| After confir<br>modificatio<br>Please click<br>button to a | 2<br>ming the<br>n you've done,<br>t on the Submit<br>pply settings. | This page inform user important information.<br>Configure OK.<br>You have to <b>save</b> and <b>reboot</b> the VoIP to effect those changes. |

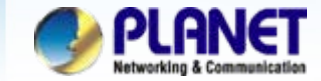

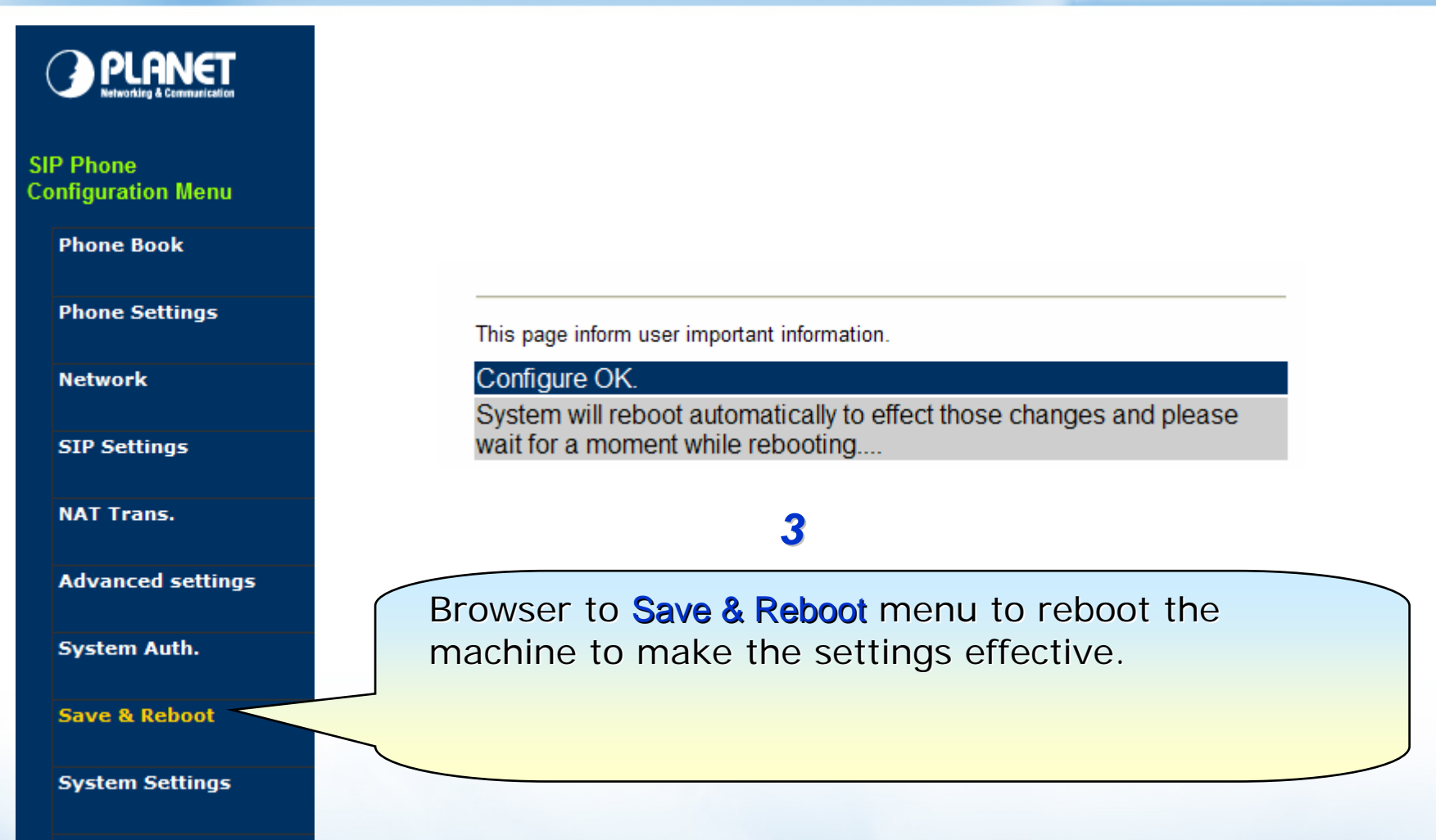

Reboot without saving

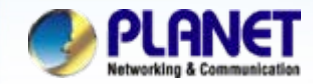

| Realm 1 (Default)  |                |   |                               |
|--------------------|----------------|---|-------------------------------|
| Active:            | ⊙ On ○ Off     |   | You can see the Register      |
| Display Name:      | 288925         |   | Status in the Status item. If |
| Line Number:       | 288925         | 4 | the item shows "Registered",  |
| Register Name:     | 288925         |   | then your Phone Adapter is    |
| Register Password: | •••            |   | registered to the ISP, you    |
| Domain Server:     | fwd.pulver.com |   | can make a phone call         |
| Proxy Server:      | fwd.pulver.com |   | direcly.                      |
| Outbound Proxy:    |                |   |                               |
| Status:            | Registered     |   |                               |
|                    |                |   |                               |

### Note:

When Registered success, you can try dial **613**, connect to **FWD ECHO TEST**, to test the SIP communication.

Step 1. Pickup up the handset.

- Step 2. Press the keypad, input 613
- Step 3. You can hear around three times back tone.
- Step 4. Then you'll hear the echo test voice.

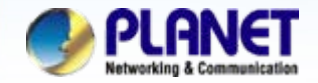

### Switch the realm (Registration Proxy Server):

The SIP Phone can register to three different SIP Proxies at the same time. It can receive any one of different SIP accounts incoming call, and it can switch to any one SIP accounts for making calls through input the switch code.

#### Realm switch code:

- 1 \* : Realm 1 ---- FWD
- 2 \* : Realm 2 ---- EasyCall
- 3 \* : Realm 3 ---- Planet PBX

#### For example:

#### 1.From FWD switch realm to EasyCall

The default is Realm 1, Input the 2\* (Follow by the \* key) from keypad and hang up the handset. It will switch to Realm 2, and it can make the SIP calls via realm 2.

Step 1. Pick up the handset

- Step 2. Press the keypad, input the 2\*
- Step 3. Hang up the handset (It will switch to EasyCall)
- Step 4. Pick up the handset
- Step 5. Press the keypad, and dial 00 + number of country

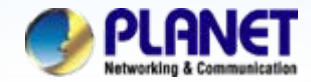

#### For example:

#### 2. From EasyCall switch realm to PLANET IPX-2000

Just now have Realm at EasyCall account, Input the 3\* from keypad and hang up the handset. It will switch to PLANET PBX, and it can make a sip calls via PLANET PBX.

Step 1. Pick up the handset
Step 2. Press the keypad, input the 3\*
Step 3. Hang up the handset (It will switch to PLANET IPX-2000)
Step 4. Pick up the handset
Step 5. Press the keypad, input the 6666 (Voice Mail)

### Note:

The mentioned parameters and network settings in this sample should be carefully modified to meet the real-world applications.

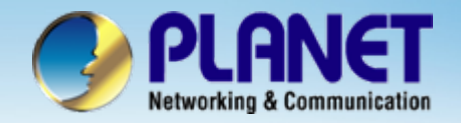

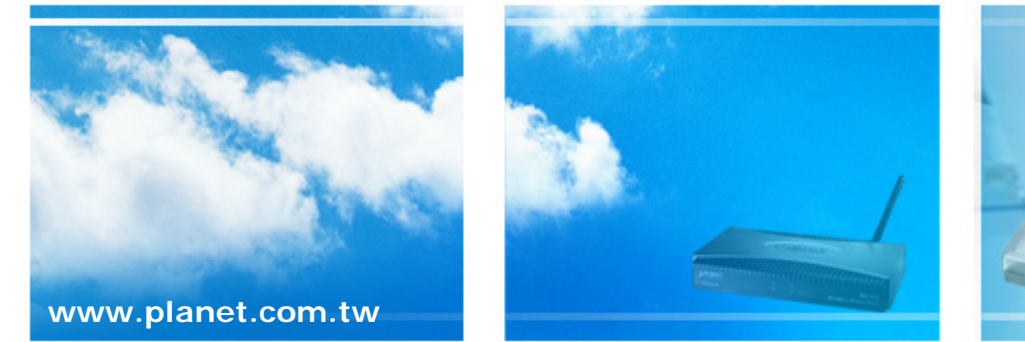

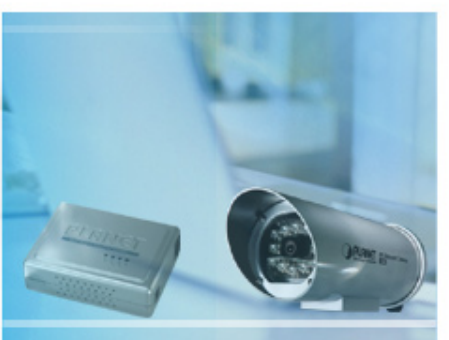

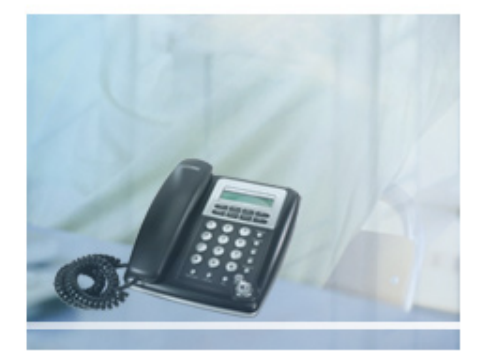